## How to set People Counting?

## Answer:

Note: Only some certain models support this function. Please see the actual model for details. Note: This function, management page and supported alarm triggering and arming schedule may vary with models. Please see actual Web interface for details.

1. Click Setup > Intelligent > Smart Settings. Choose People Counting and then click

| Cross Line                       | ٥ | Intrusion       | ٥ |
|----------------------------------|---|-----------------|---|
| Exception Detection & Statistics |   |                 |   |
| Dbject Moving                    | ٥ | 🗌 文 Object Left | ٥ |
| Face                             |   |                 |   |
| E Face                           | ٥ |                 |   |
| People Counting                  |   |                 |   |
| People Counting                  | ٥ |                 |   |
| Auto Tracking                    |   |                 |   |
| 🗆 🚫 Auto Tracking                | • |                 |   |

| Enable Passenger Flow Detection                                                                      |                       |                        |                          |                     |  |  |
|----------------------------------------------------------------------------------------------------|-----------------------|------------------------|--------------------------|---------------------|--|--|
|                                                                                                    | Counting Type         | Total                  | $\checkmark$             |                     |  |  |
|                                                                                                    | Detection Mode        | Indoor                 | ~                        |                     |  |  |
|                                                                                                    | Reset Counter at      | 00:00:00               |                          |                     |  |  |
|                                                                                                    | Report Interval(s)    | 60                     |                          |                     |  |  |
|                                                                                                    | Sensitivity           |                        | 60                       |                     |  |  |
|                                                                                                    | Draw Detection Are    | ea                     |                          |                     |  |  |
|                                                                                                    | Draw Entrance Dire    | ection                 |                          |                     |  |  |
|                                                                                                    | Filter by Object Siz  | e (Width X Height)(px) | )                        |                     |  |  |
|                                                                                                    | Max. Size 439         | X 439                  |                          |                     |  |  |
|                                                                                                    | Min. Size 240         | X 240                  |                          |                     |  |  |
| [None]                                                                                               | Trigger Actions       |                        |                          |                     |  |  |
|                                                                                                    | Report Data to Center |                        |                          |                     |  |  |
|                                                                                                    |                       |                        |                          |                     |  |  |
|                                                                                                    | Enable Plan           |                        |                          |                     |  |  |
| *                                                                                                    | Armed                 | Unarmed                |                          | Edit                |  |  |
|                                                                                                    | 0 1 2                 | 3 4 5 6 7 8 9 1        | 0 11 12 13 14 15 16 17 1 | 8 19 20 21 22 23 24 |  |  |
|                                                                                                    | Mon                   |                        |                          |                     |  |  |
| · +                                                                                                  | Tue                   |                        |                          |                     |  |  |
|                                                                                                    | Wed                   |                        |                          |                     |  |  |
|                                                                                                    | Thu                   |                        |                          |                     |  |  |
| Tip: Please set the detection area between the two red lines to<br>achieve the best detection effect | Fri                   |                        |                          |                     |  |  |
| Clear Counting Result                                                                                | Sat                   |                        |                          |                     |  |  |
|                                                                                                    | Sun                   |                        |                          |                     |  |  |
|                                                                                                    |                       |                        |                          |                     |  |  |
|                                                                                                    | Save                  |                        |                          |                     |  |  |
|                                                                                                    |                       |                        |                          |                     |  |  |

2. Select **Enable Passenger Flow Detection**. Select a detection mode, set report interval and sensitivity.

3. Click **Draw Detection Area**, and then draw a detection area on the preview window on the left, e.g., a square.

4. Click **Draw Entrance Direction**, and then draw the direction on the preview window on the left. The direction is usually vertical or sloping.

5. Set **Max. Size** and **Min. Size** under **Filter by Object Size**. Only objects within the size range will be counted; others will be filtered and not counted. The maximum width or height must be greater than the minimum width or height.

6. Set the alarm-triggered actions and arming schedule as required. For the detailed steps and alarm-triggered actions descriptions, refer to *How to set Motion Detection Alarm*.

7. To reset counting results, click **Clear Counting Result**.

8. Click Save.